# www.eAuction.ge

განაცხადის რეგისტრაციის სახელმძღვანელო იურიდიული პირეზისათვის

# რეგისტრაცია

| O 13:05:33                                              |                                                                         | ვაყიდვა Posto eAuction რევისტრაცია ავტორიზაცია Geo Eng                                                                                                    |
|---------------------------------------------------------|-------------------------------------------------------------------------|----------------------------------------------------------------------------------------------------|
| Auction.ge                                              | Q. dogðas         შედეგებში ძიება           ძიემის ისტორია: 5301, 5301/ | norda stadueurs gandada gandudus 🛍 ;                                                                                                    |
|                                                         | 🖏 პარტნიორები                                                           |                                                                                                    |
| კატეგორიები:                                            |                                                                         | რეკლამა                                                                                                    |
| 🚔 ტრანსპორტი                                            |                                                                         |                                                                                                    |
| საკომუნიკაციო<br>საშუალებები                            | SALE 5006 SALE 30%                                                      | acarater action action |
| 🚖 სხვადასხვა                                            | DALL JU70                                                               | 12 🖉 m i                                                                                                    |
| 🏛 შენობა-ნაგებობა                                       | SALE 20%                                                                | 800d0600<br>8553500000                                                                                                    |
| <u> </u>                                                |                                                                         | 80000200H01 ~ %                                                                                                    |
| 🔶 స్టుగయం                                               |                                                                         | ახალი ამბები                                                                                                    |
| 💼 თვარა                                                 | DALL 10% SALE 40%                                                       | ახალი სერვისი 03.10.2012<br>მომსახურების                                                                                                    |
| 🛋 სამშენებლო მასალები                                   |                                                                         | სააგენტოსგან                                                                                                    |
| 🗎 ფასიანი ქაღალდები/<br>ბიზნესი                         | •                                                                       | ნიანლე და10,2012<br>გადახდებთან<br>დაკავშრებით                                                                                                    |
| 🖶 საიუველირო<br>ნაკეთობები                              |                                                                         | <b>∞იხილეთ მეტი</b>                                                                                                    |
| 🐏 ბუნებრივი რესურსები                                   | დაიდავლება საუკეთესო შემოთავაზება ახალი ლოტები ჩემს მიერ ნანახი         |                                                                                                    |
| 🛤 ლიცენზიები                                            |                                                                         |                                                                                                    |
| <ul> <li>ცისტერნები და</li> <li>რეზერვუარები</li> </ul> |                                                                         |                                                                                                    |
| ქქ კვების პროდუქტები                                    |                                                                         |                                                                                                    |
| 1 TOpp your and a state                                 |                                                                         |                                                                                                    |
|                                                         |                                                                         |                                                                                                    |
|                                                         |                                                                         |                                                                                                    |
|                                                         |                                                                         |                                                                                                    |
|                                                         |                                                                         |                                                                                                    |

1.შედიხართ ვებ-გვერდზე <u>www.eauction.ge</u>

2.ზედა მარჯვენა კუთხეში დააჭირეთ ღილაკს "რეგისტრაცია":

| მარიბლის ტიპი 1                        | ძირითადი ინფორმაცია 2 |                   |
|----------------------------------------|-----------------------|-------------------|
|                                        |                       |                   |
| The subscription of the local distance |                       | the second second |
| ივთ აირჩიოთ მომხმარებლის i             | მესაბამისი ტიპი       |                   |
| ფიზიკური პირი                          | იურიდიული პირი        |                   |
| რეზიდენტი                              | რეზიდენტი             |                   |
|                                        |                       |                   |
| არარეზიდენტი                           | არარეზიდენტი          |                   |
|                                        |                       |                   |
|                                        |                       |                   |
|                                        |                       |                   |
|                                        |                       |                   |

აირჩიეთ იურიდიული პირი ,
 შემდეგ რეზიდენტი ან არარეზიდენტი

|                                               | ორგანიზაციის კოდი *<br>თურიდიული გორპა *                                                                                   |
|-----------------------------------------------|----------------------------------------------------------------------------------------------------|
| საკონტაქტო<br>ინგორმაცია                      | ອກລັດຫຼຽກລໍ       ບ       ໄມຊົ່ວກໍເຫຊຽງຫຼາກ (886.)       ບ       ໄມຊົ່ວກໍເຫຊຽງຫຼາກ (886.)       ເຄິດ       ເຄິດ       ເຄິດ |
| პასუხისმგებული<br>პირი                        | λοπιφο 5πΞοπο *<br>Σιλοφο *<br>δηΞηΞιπολοφο *<br>δηΞηΞηθολοφο *<br>δηΞημολοφο *                                            |
| ესაფრთხოების<br>პარამეტრები                   | گەشەرە *<br>ئومۇرىدۇرى ئەشەرە *<br>ئ                                                                                       |
| ల్సాగంభార్పారాల<br>రెంటరంగణం                  | \$338×8×*<br>\$×€×30*                                                                                                    |
| ວເປັວໂລະເອດໃນ ເປັນເຊິ່ງໃນ<br>ເປັນເປັນຄົນເອັດ  | 3338252                                                                                                    |
| საბანკო<br>რუკვიზიტები                        | ລະຮຽວຍ ແລະມະນະແລະ<br>VTB 24 Bank (Joint stook company) 💠<br>ລະຮຽນສົດເວັດນ ຮະຫລັງສົດ                                        |
| წესები და<br>პირობები                         | <ul> <li>დიას</li> <li>წესები და პირობები</li> <li>ისილეთ წესესი და პირობები</li> </ul>                                    |
| ლოტის<br>განთავსების<br>წესები და<br>პირობები | <ul> <li>დიას</li> <li>დიას</li> <li>დოტის განთავბების წესები და პირობები</li> <li>ისილეთ წესები და პირობები</li> </ul>    |
| გსერთ სიახლის<br>გამოწერა email-ზე?           | ON T                                                                                                    |

3

- შეიყვანეთ ორგანიზაციის საიდენტიფიკაციო კოდი. იურიდიული ფორმა, ორგანიზაციის დასახელება და მისამართი ავტომატურად შეივსება.
- შეიყვანეთ საკონტაქტო ტელეფონის ნომრები და ფოსტა. მიაქციეთ ყურადღება ველების სისწორეს.
- შეიყვანეთ პასუხისმგებელი პირის პირადი ნომერი სახელი და გვარი.
- შეიყვანეთ მომხმარებლის სახელი და დააჭირეთ ხელი "შემოწმებას"
- შეიყვანეთ პაროლი. აუცილებელია ლათინური ასოებისა და ციფრების კომბინაცია. მინიმალური სიმბოლოების რაოდენობა 6.
- ამანათის მიღების მისამართშიც
   შეგიძლიათ კვლავ იურიდიული
   მისამართი მიუთითოთ.
- მიუთითეთ ორგანიზაციის საბანკო რეკვიზიტები.
- გაეცანით წესებს და პირობებს და ლოტის განთავსების წესებს და პირობებს. მონიშნეთ დიახ თუ ეთანხმებით და დააჭირეთ რეგისტრაციას.

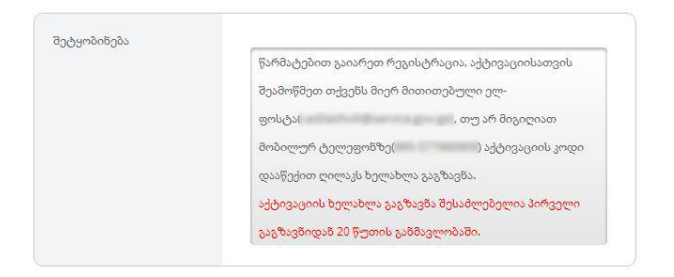

აქტივაციის გაგზავნა

შეამოწმეთ თქვენს მიერ რეგისტრაციის დროს მითითებული ელ. ფოსტა სადაც მიიღებთ აქტივაციის ბმულს. გადადით ბმულზე და შეიყვანეთ მობილურ ტელეფონზე SMS-ით მოსული კოდი.

# საბანკო რეკვიზიტების დამატება

იმ შემთხვევაში თუ თქვენ არ გაქვთ მითითებული საბანკო რეკვიზიტები აუცილებელია დაამატოთ შემდეგნაირად.

| ამორჩეული გ.<br>მიმდინარე აუ<br>(ნაბანგო რეკვი) | ანცხადებები<br>ქციონები<br>ზიტები |                                                                                              |   |
|-------------------------------------------------|-----------------------------------|----------------------------------------------------------------------------------------------|---|
| 3                                               | 🔒 ანგარიშის დამატება              |                                                                                              |   |
|                                                 | ანგარიშის დამატება<br>განკი       | <sup>აირიეთ ბანკი</sup><br>სისტემ <del>ერ</del> ი,ვირტ <del>ე</del> ალ <del>ე</del> რი ბანკი | : |
|                                                 | ანგარიშის ნომერი                  | აირჩიეთ ქმეპრიში<br>                                                                         |   |
|                                                 | მთავარ ანგარიშად<br>დამატეზა      | ON                                                                                           |   |

## ლოტის განთავსება

ავტორიზაციის წარმატებით გავლის შემდეგ მარჯვენა ზედა კუთხეში განთავსებული ღილაკით "<mark>გაყიდე ქონება</mark>" გადადიხართ ლოტის რეგისტრაციის ფანჯარაში.

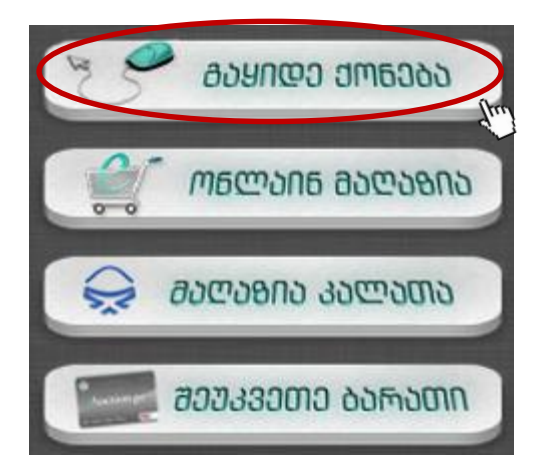

განაცხადის რეგისტრაცია 4 ეტაპისგან შედგება.

განცხადების რეგისტრაცია

| გაყიდვის ტიპი 1                                                                                                    | მირითადი ინფორმაცია 2 | დამატებითი ინფორმაცია 3                                                                 | საბანკო ინფორმაცია      | 4 |
|----------------------------------------------------------------------------------------------------|-----------------------|-----------------------------------------------------------------------------------------|-------------------------|---|
|                                                                                                    |                       | وي                                                                                      | ნცბადების რეგისტრაცია   |   |
| გაყიდვის ტიპი 1                                                                                                    | მირითადი ინფორმაცია 2 | სურათები / ფაილები 3 დ                                                                  | დამატებითი ინფორმაცია 4 |   |
| აირჩიეთ კატეგორია:                                                                                                    |                       | აირჩიეთ გაყიდვის ფორმ                                                                   | в                       |   |
| <ul> <li>ტრანსპორტი</li> <li>შენობა-ნაგებობა</li> <li>შიწა</li> <li>შიწა</li> <li>შიწა</li> <li>შიწა</li> <li>კართი</li> <li>ავეჯი</li> <li>ავეჯი</li> <li>ავეჯი</li> <li>აციუვილირო ნაკეთობები</li> <li>ასიღველირო ნაკეთობები</li> <li>ასიღველირო ნაკეთობები</li> <li>ასიღველირო ნაკეთობები</li> <li>ასიღველირო ნაკეთობები</li> <li>ასიღველირო ნაკეთობები</li> <li>ასიღველირო ნაკეთობები</li> <li>აციურები</li> <li>აციურები</li> <li>აციამუნიკაციო საშუალებები</li> <li>აციამუნებილი მასალები</li> <li>აციპენებლო მასალები</li> <li>ცისტირნები და რეზერკუარე</li> <li>ფასიანი ქაღალდები/ბიზნესი</li> <li>ლიცენზიები</li> <li>თივენზიები</li> <li>თივსნაიები</li> </ul> | არი<br>ები            | e-აუქციონი<br>e-პაღაზია<br>მ-მაღაზია<br>საჯარო აუქციონი<br>მაღაზია<br>პროცენტით ვაჭრობა | •                       |   |
| 🗄 🛅 სხვადასხვა                                                                                                    |                       |                                                                                         |                         |   |

პირველი ეტაპია "გაყიდვის ტიპი" სადაც უნდა მიუთითოთ იმ საქონლის კატეგორია და ქვეკატეგორია, რომელსაც ყიდით და აირჩიოთ გაყიდვის 4 ფორმიდან ერთ-ერთი.

თითოეულ გაყიდვის ფორმას გააჩნია განსხვავებული ვაჭრობის პროცესი.

#### 1) ელექტრონული აუქციონი

აუქციონზე ვაჭრობა მიმდინარეობს დასრულების სავარაუდო თარიღამდე, აუქციონის ბოლოს, ბოლო ბიჯიდან დროის ამოწურვამდე თუ განხორციელდა ფასის დამატება, დარჩენილ დროს დაემატება +2 წუთი. ეს გაგრძელდება მანამდე, სანამ არ შეწყდება ვაჭრობა. კატეგორიების მბებდვით განსხვავებულია დამატებითი ველები. სავალდებულოა ყველა ის ველი, რომელიც წითლად არის მონიშნული.

#### 2) ელექტრონული მაღაზია

ელექტრონული მაღაზიის შემთხვევაში ხდება ლოტის ერთჯერადად ყიდვა. სავალდებულოა ყველა ის ველი, რომელიც წითლად არის მონიშნული.

#### 3) საჯარო აუქციონი

საჯარო აუქციონზე არ მიმდინარეობს online ვაჭრობა საიტზე, ეს არის მხოლოდ ინფორმაციული სახის ლოტი, საჯარო აუქციონის ჩატარების შესახებ. სავალდებულოა ყველა ის ველი, რომელიც წითლად არის მონიშნული.

#### 4) პროცენტით ვაჭრობა

პროცენტით ვაჭრობა ელექტრონული აუქციონის სახეობაა. რომლის დროსაც აუქციონზე ვაჭრობა მიმდინარეობს არა თანხობრივად, არამედ პროცენტობით.

ყველა აუცილებელი ველის შევსების შემდეგ გვერდის ბოლოში არსებულ ტექსტურ ველებში "აღწერილობა" და "მოკლე აღწერილობა" და "პირობა" შეგიძლიათ მიუთითოთ დეტალური ინფორმაცია გასაყიდი ქონების მდგომარეობისა და თვისებებისა და აუქციონის პირობების შესახებ.

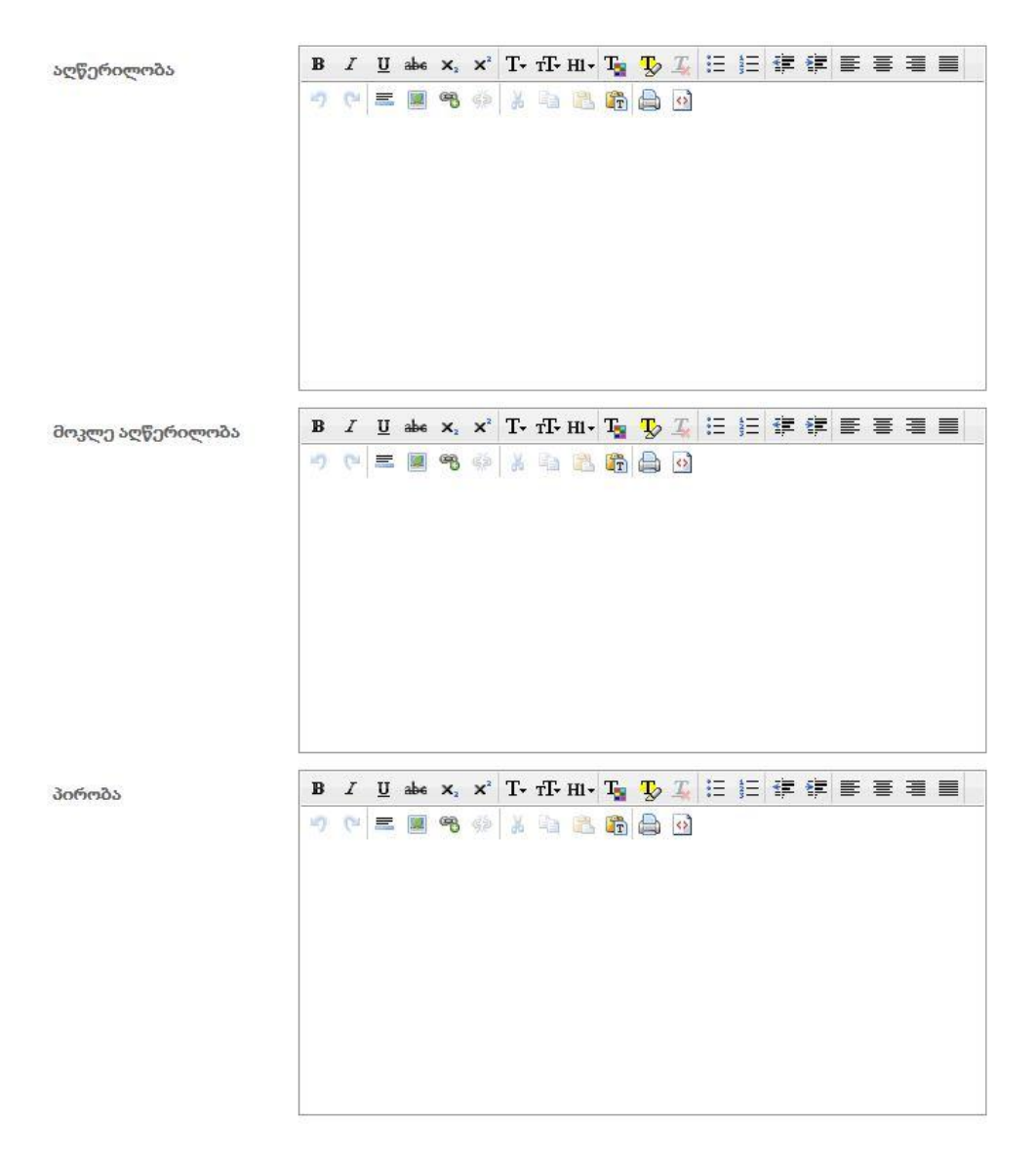

ვაჭერთ ღილაკს "შემდეგი" გამოჩნდება ფანჯარა, სადაც უნდა ატვირთოთ გასაყიდი ქონების სურათები.

| აყიდვის ტიპი 1 | მირითადი ინფორმაცია 2                                                                                                    | დამატებითი ინფორმაცია 3 | საბანკო ინფორმაცია | 4 |            |
|----------------|----------------------------------------------------------------------------------------------------|-------------------------|--------------------|---|------------|
| Refresh        |                                                                                                    |                         |                    |   | რ ატვირთე. |
| სურათები       | 👩 მაქს. 18ბ                                                                                                    |                         |                    |   | du.        |
| ფაილები        | A DESCRIPTION OF TAXABLE PARTY.                                                                                                    |                         |                    |   |            |
|                | States of the local division of the local division of the local di |                         |                    |   |            |
|                |                                                                                                    |                         |                    |   |            |
|                |                                                                                                    |                         |                    |   |            |
|                |                                                                                                    |                         |                    |   |            |
|                |                                                                                                    |                         |                    |   |            |
|                |                                                                                                    |                         |                    |   |            |

მარჯვენა ზედა კუთხეში არსებული ღილაკით "ატვირთე" ირჩევთ სურათებს თქვენი კომპიუტერიდან. თითოეული სურათის ზომა არ უნდა აღემატებოდეს 1 მეგაბაიტს. (ასევე შესამლებელია რაიმე ფაილის ატვირთვაც)

ვაჭერთ ღილაკს "შემდეგ" სადაც თქვენი ანგარიშის ნომრებიდან ირჩევთ ერთერთს გადავდივართ ისევ შემდეგ გვერდზე.

|                      |                              | განცხადებ                      | ის რეგისტრაცია  |  |
|----------------------|------------------------------|--------------------------------|-----------------|--|
| გაყიდვის ტიპი 1      | ძირითადი ინფორმაცია 2 სურათე | ი / ფაილები <u>3</u> დამატებიი | იი ინფორმაცია 4 |  |
| -საბანკო რეკვიზიტები |                              |                                |                 |  |
|                      | აწაგარიშის წომერი            | ×                              |                 |  |
|                      |                              |                                |                 |  |
|                      | უფასო ტრანსპორტირება? 🛛 🗹    |                                |                 |  |
| RS ര്വ്വാ            |                              |                                |                 |  |
|                      | RS რუკის მხარდაჭერა          |                                |                 |  |
|                      |                              | Боба                           | შემდეგი         |  |

გადავდივართ სამუშაო სიაში სადაც ჩანს თქვენს მიერ შექმნილი განცხადებების სია.

|                                 |                |                     |            |               |                | l.      | mazs sazums, | gsynwys dsmanzns | ?             |
|---------------------------------|----------------|---------------------|------------|---------------|----------------|---------|--------------|------------------|---------------|
|                                 |                |                     |            |               |                |         |              |                  |               |
| 50 💌 ჩანაწერი გ<br>განაცხადის № | ვერდზე<br>ფოტო | სახელი              | კატეგორია  | სტატუსი       | გაყიდვის ფორმა | ლოტის № | აუქციონის №  | დაწყების თარიღი  | დამთავრები    |
| 19975PP5876412                  |                | ოსტატი და მარგარიტა | Books      | რედაქტირებადი | აუქციონი       | 58764   | 19975        | 13/10/2012 00:00 | 19/10/2012 00 |
| 10075005977710                  |                | მინი კუპერი         | AutoMobile | რედაქტირებადი | აუქციონი       | 58777   | 19975        | 13/10/2012 00:00 | 19/10/2012 00 |

განცხადებების დასარედაქტირებლად ფანჯარა გაწიეთ მარჯვნივ, სადაც თითოეული განცხადების ბოლოში იხილავთ შემდეგ კონტროლის ღილაკებს:

0

1

屳

.

<u>კონტროლის ღილაკეზი:</u>

- 🗸 დათვალიერება
- ✔ რედაქტირება
- ✔ კლონირება
- 🗸 მზადაა დასადებად 📷
- 🗸 ლოტის ავტორი 🛛 👩
- 🗸 ცვლილების ისტორია 💻
- ✔ წაშლა

თუ თქვენი ლოტი მზადაა გამოსაქვეყნებლად დააჭირეთ ღილაკს "მზადაა

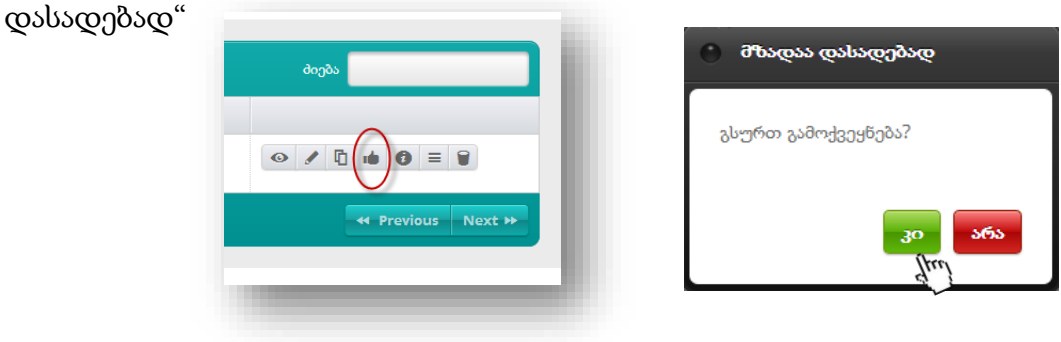

### მომსახურების საფასურის გადახდა

მომსახურების საფასურის გადახდა შეგიძლიათ გადაიხადოთ 3 მეთოდიდან ერთერთის საშუალებით:

#### 1) პლასტიკური ბარათის მეშვეობით

აირჩევთ ბანკს და პლასტიკური ბარათის მეშვეობით შეგიძლიათ გადაიხადოთ მომსახურების საფასური.

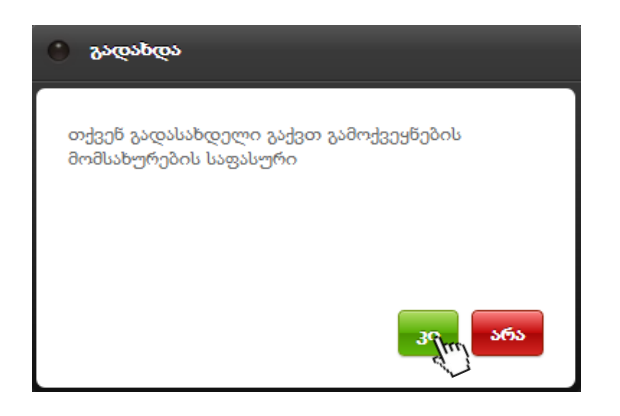

#### ღირებულების გადახდა

| გთხოვთ აირჩიოთ სასურველი გადახდ                                                                                                    | ის საშუალება                                                                                                    |
|----------------------------------------------------------------------------------------------------|----------------------------------------------------------------------------------------------------|
| ელექტრონული გადახდა                                                                                                    |                                                                                                    |
| Choohom مروجه والمحافظة والمحافظة و | <b>ტარიფები:</b><br>სხვა ბაწკის ბარათის შემთხვევაში 1.9%<br>ლიბერთი ბაწკის ბარათის შემთხვევაში 0.8%                          |
| ФЛЭЛЬЛ ЗЭБЭЛ<br>Т В С В А N К                                                                                                    | <b>ტარიფები:</b><br>სხვა ბანკის ბარათის შემთხვევაში 1.8%<br>თიბისი ბარათის შემთხვევაში 0.8%<br>მაქსიმალური საკომისიო 50 ლარი |
| גימטאדימט איז איז איז איז איז איז איז איז איז איז                                                                                                    |                                                                                                    |
| საბანკო გარანტიის აქტივა(<br>აქტივავიის წესები                                                                                                    | 305                                                                                                    |

| <mark>e</mark> Au                                                                 | ction.ge                                                                                                    |
|-----------------------------------------------------------------------------------|----------------------------------------------------------------------------------------------------|
| VISA                                                                              | Master Card.                                                                                                    |
| ობიექტი                                                                           | eAuction.ge                                                                                                    |
| შეკვეთის წომერი                                                                   | 2304896                                                                                                    |
| დაწიშნულება                                                                       | ORDER N                                                                                                    |
| ຫაõbა <sup>*</sup>                                                                | 4.06 ლარი                                                                                                    |
| ბარათის მფლობელი 🌗                                                                |                                                                                                    |
| ბარათის წომერი 🌔                                                                  |                                                                                                    |
| ბარათის მოქმედების ვადა                                                           | Month Year 💌                                                                                                    |
| CVV2/CVC2 🌔                                                                       |                                                                                                    |
|                                                                                   | <u>9808</u>                                                                                                    |
| <u> 9767P67</u>                                                                   | C6C66CC6                                                                                                    |
| Norton<br>SECURED<br>powered by VeriSign                                          | rified by MasterCard.<br>SecureCode.<br>learn more                                                                            |
| * გადასახდელი თან<br>ლიბერთი ბანკის PAY, VISA და<br>სხვა წებისმიერი ბანკის VISA დ | ხა მოიცავს ბაწკის საკომისიოს:<br>MasterCard ბარათით გადახდისას - <u>0.8%</u><br>ა MasterCard ბარათით გადახდისას - <u>1.9%</u> |

გამოსულ ფანჯარაში უნდა მიუთითოთ ბარათის მფლობელი, ბარათის ნომერი, ბარათის მოქმედების ვადა და CVV2/CVC2 სამნიშნა კოდი, რომელიც მითითებულია

თქვენი პლასტიკური ბარათის უკანა მხარეს.

#### 2) გადარიცხვით

იმ შემთხვევაში თუ მომსახურების საფასური გადახდა ხდება გადარიცხვით, ლოტის რეგისტრაციის განაცხადის შევსების შემდეგ დათვალიერებით შევდივართ განაცხადში, შემდეგ დანიშნულებაში და ვაჭერთ "კოპირების" ღილაკს, ვაკოპირებთ დანიშნულების ტექსტს საგადახდო დანიშნულებაში.

| თვისებები გადახდები დანიშნულება წესები და პირობები                                                                                                    |
|----------------------------------------------------------------------------------------------------|
| დანიშნულება:<br><b>СОРУ</b>                                                                                                    |
| გამოყენების წესები:                                                                                                    |
| იურიდიული პირი, რომელსაც სურს საკარანტიო, დარჩენილი ან მთლიანი ღირებულების კადახდა უნაღდო ანკარიმწორების მეშვეობით, ვალდებულია:                                                                     |
| 1) გაიაროს ავტორიზაცია ვებ გვერდზე www.eauction.ge (შევიდეს საიტზე კუთვნილი მომხმარებლის სახელით და პაროლით).                                                                                       |
| 2) ლოტზე წარმოდგენილი ჩანართიდან "დანიშნელება" დაკაოპიროს სრელი სიზუსტით წარმოდგენილი ჩანაწერი და იგივე სიზუსტით ჩაკაოპიროს უნაღდო კადარიცხვის დანიშნელებაში.                                       |
| 3) თანხის ჯადარიცხვა უნდა ჯანხორციელდეს აუქციონის დასრულებამდე/ვადის აპოწურვამდე არაუჯვიანეს 28 საათისა. გთხოვთ, აჯრთვე გაითვალისწინოთ რომ 28 საათის ათვლა მოხდება სამუშაო დღეების ჯათვალისწინებით. |
| ზემოაღნიშნული პირობების სრულად შეუსრულებლობის შემთხვევაში თაშხა არ იჭნება ასახული სისტემაში, შესპაბისად, არ ჩავიფილებათ გადახდაში და მომსახურების საავენტო იხსნის ყოველვარ პასუხისმკებლობს.         |
| უნაღდო ანგარიშსწორება უნდა გამხორციელდეს შემდეგ ანგარიშის ნომერზე.                                                                                                    |
| მიმღების დასახელება: სსიპ "საქართველოს ფინანსტა სამინისტროს მომსახურების სააგენტო"                                                                                                    |
| მიმღები ბანკი სს "ლიბერთი ბანკი"                                                                                                    |
| ბანკის კოდი LBRTGE22                                                                                                    |
| ანგარიშის ნომერა <u>6</u> E97LB0121192433146002                                                                                                    |

#### 3) ნაღდი ანგარიშსწორებით

იმ შემთხვევაში, თუ მომსახურების საფასურის გადახდა ხდება ნაღდი ანგარიშსწორებით, უნდა მიხვიდეთ ლიბერთი ბანკის ფილიალში და შესაბამისი განაცხადის ნომრით გადაიხდით მომსახურების თანხას.

| ახალი განცხადება  |     |
|-------------------|-----|
| <del>3</del> 30ლა |     |
| გატარებული        |     |
| უარყოფილი         |     |
| 单 დადასტურებული   | Ita |
| სამუშაო სია       |     |
| შედეგები          |     |
|                   |     |
|                   |     |

მომსახურების თანხის გადახდის შემდეგ თქვენი განცხადება გააქტიურდება; დააჭერთ ღილაკს "მზადაა დასადებად" თქვენი განაცხადი გაიგზავნება eauction.ge-ის ადმინისტრატორთან.

თქვენი განცხადება "სამუშაო სიიდან" გადაინაცვლეს "გატარებულ" განაცხადებში ხოლო ადმინისტრატორის დადასტურების შემთხვევაში \_ ჩანართში "დადასტურებული"

- ახალი განცხადება ამ ველის მეშვეობით შეგიძლიათ ახალი განაცხადის რეგისტრაცია
- ყველა ამ ჩანართში გამოჩნდება თქვენს მიერ შექმნილი ყველა განცხადება
- მომხმარებლის განაცხადი\_ გამოჩნდება მხოლოდ ის განცხადებები, რომელიც
   უკვე გადაუგზავნეთ ადმინისტრატორს და ჯერ არ არის დადასტურებული
- უარყოფილი \_სიაში გვექნება ელექტრონული აუქციონის მენეჯერის მიერ დაწუნებული ლოტების ჩამონათვალი, ასეთის არსებობის შემთხვევაში
- დადასტურებული \_ გამოჩნდება ადმინისტრატორის მიერ დადასტურებული განცხადებები.
- სამუშაო სია\_ სიაში გამოჩნდება ის განცხადებები, რომლებიც ჯერ არ გაგიგზავნიათ ადმინისტრატორისთვის.
- შედეგები\_(ლოტის გამოქვეყნების შემდეგ არსებული სტატუსები გაყიდულია (sold)(ჩატარებულია აუქციონი, რომელზეც ერთი ბიდი მაინც დაიდო /გაყიდული მაღაზიის ლოტი) არ გაყიდული (closed)(არშემდგარი აუქციონი, რომელზეც ერთი ბიჯიც არ დაიდო / არ გაყიდული მაღაზიის ლოტები)

eauction.ge-ის ადმინისტრაცია გისურვებთ წარმატებებს!!